## خطوات فتح حساب على بنك المعرفة المصرى

أولا– الدخول على الموقع الإلكتروبي لبنك المعرفة المصري:

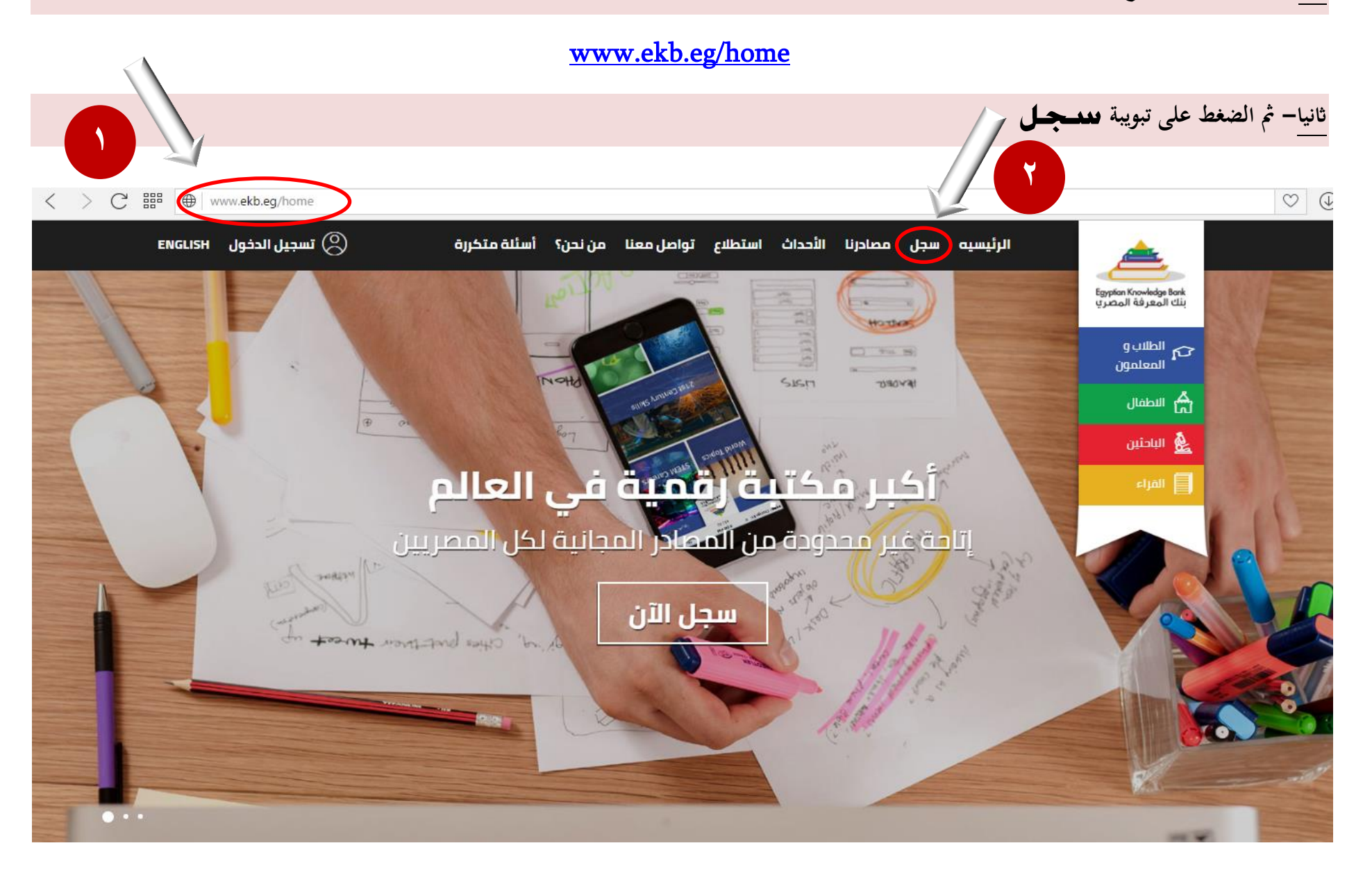

## ثالثا- اختيار بوابة الباحثين

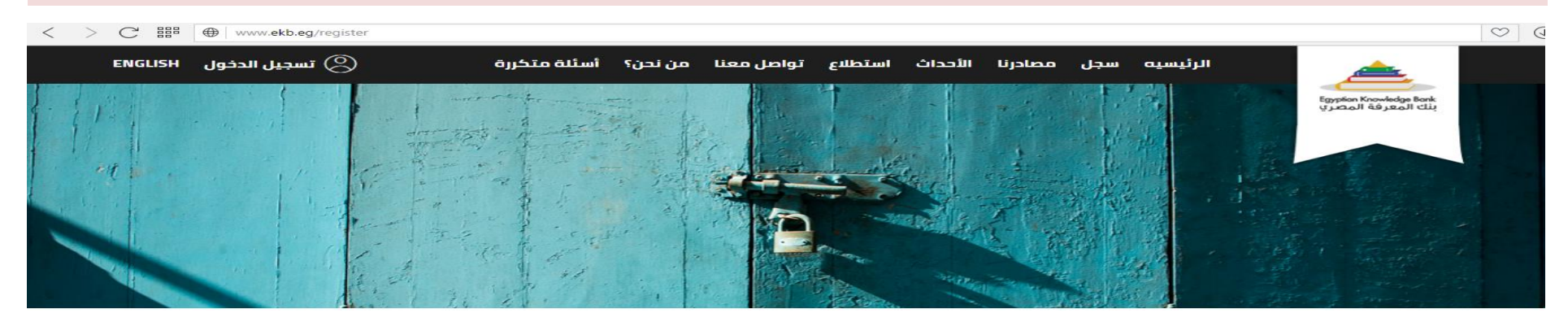

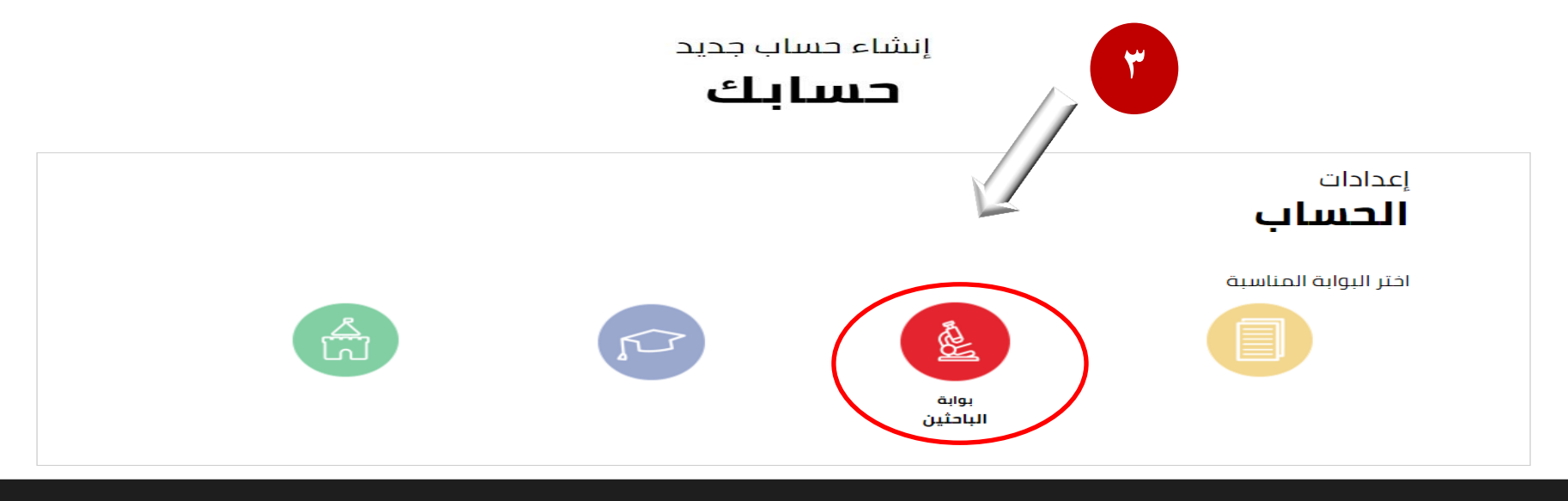

| تواصل معنا                         | مساعدة                          | من نحن؟                                          |
|------------------------------------|---------------------------------|--------------------------------------------------|
| ۴ فیسبوك<br>♥ توپتر<br>€+ وجول بلس | كيفية الاستخدام<br>مركز الخدمات | بنك المعرفة المصري<br>الخصوصية<br>شروط الاستخدام |
| 🛓 يوتيوب                           |                                 | اتصل بنا                                         |

|         |                         |                    |                         | رابعا– تستوفى البيانات بدقة                                                                                                    |
|---------|-------------------------|--------------------|-------------------------|----------------------------------------------------------------------------------------------------|
| < > C # | B ( www.ekb.eg/register |                    |                         |                                                                                                    |
|         |                         | اب جدید            | إنشاء حسا               | لي المعرفة المعرفة ا |
|         |                         | تین                | الباد                   |                                                                                                    |
|         |                         |                    |                         | معلومات<br>شخصية 🛚                                                                                                    |
|         | الاسم الأخير            | الاسم الأخير       | الاسم الأول             | الاسم الأول                                                                                                    |
|         | رقم الهاتف المتحرك      | رقم الهاتف المتحرك | البريد الإلكتروني       | البريد الإلكتروني                                                                                                    |
|         |                         |                    | تأكيد البريد الإلكتروني | تأكيد البريد<br>الإلكتروني                                                                                                    |
|         | الرقم القومي            | الرقم القومي       |                         | تاريخ الميلاد                                                                                                    |
|         |                         |                    |                         |                                                                                                    |
|         |                         |                    |                         | معلومات<br><b>وظیفیق</b>                                                                                                    |
|         | اختر عنصر               | كلية               | اختر عنصر               | جامعة / معهد                                                                                                    |
|         | اختر عنصر               | الدرجة التعليمية   | قسم                     | قسم                                                                                                    |
|         | شعبة                    | شعبت               | اختر عنصر               | اللقب                                                                                                    |
|         |                         |                    | اختر عنصر               | <b>التخصص</b><br>(احتباری)                                                                                                    |

خامسا- الموافقة على الشروط والأحكام بالضغط على مربع الاختيار ثم الضغط على إربعمال

C IIII (www.ekb.eg/register)

# الشروط والأحكام

 $\odot$ 

#### بموجب الدخول للموقع واستخدامه فإنكم توافقون على هذه الشروط للاستخدام

يحتفظ بنك المعرفة بحقه في تعديل هذه الشروط للاستخدام في أي وقت بدون أن نقدم لكم إخطاراً مسبقاً. إن استخدامك للموقع بعد أي تعديلات هكذا سيعتبر في حد ذاته موافقة من جانبك على اتباع هذه الشروط للاستخدام والالتزام بها بحسب تعديلاتها. والتاريخ الأخير لتعديل شروط الاستخدام مبين أدناه.

#### <u>1 - الاستخدام المصرح به للموقع</u>

يمكنك أن تستخدم الموقع والمعلومات والكتابات والصور و / أو الأعمال الأخرى التي تشاهدها أو تسمعها أو الخبرات الأخرى في الموقع (يشار إليها فردياً أو جماعياً باسم " المحتوى ") فقط لأغراضك الشخصية غير التجارية و / أو للحصول على معلومات بخصوص المنتجات والخدمات التي يستضيفها بنك المعرفة وفقط بالالتزام بشروط الاستخدام هذه.

#### <u>2 - الاستخدام المحظور للموقع</u>

بموجب دخولك لهذا الموقع فإنك توافق على أنك سوف تمتنع عن أي من التصرفات التالية:

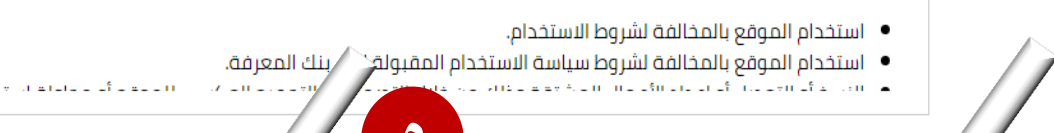

Refresh CAPTCHA

لقد أتممت قراءة شروط الاستخدام وأوافق عليها  $\Box$ 

الممالة مرمان مارم المالة أم

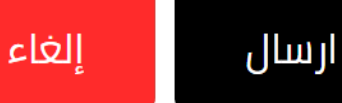

التحقق من النص

سادسا– عند استكمال بيانات التسجيل ستظهر هذه الرسالة للتأكيد على التسجيل بنجاح ويتم إرسال اسم المستخدم وكلمة المرور على بريدك الإلكتروبي الذي أدخلته

### ببيانات التسجيل

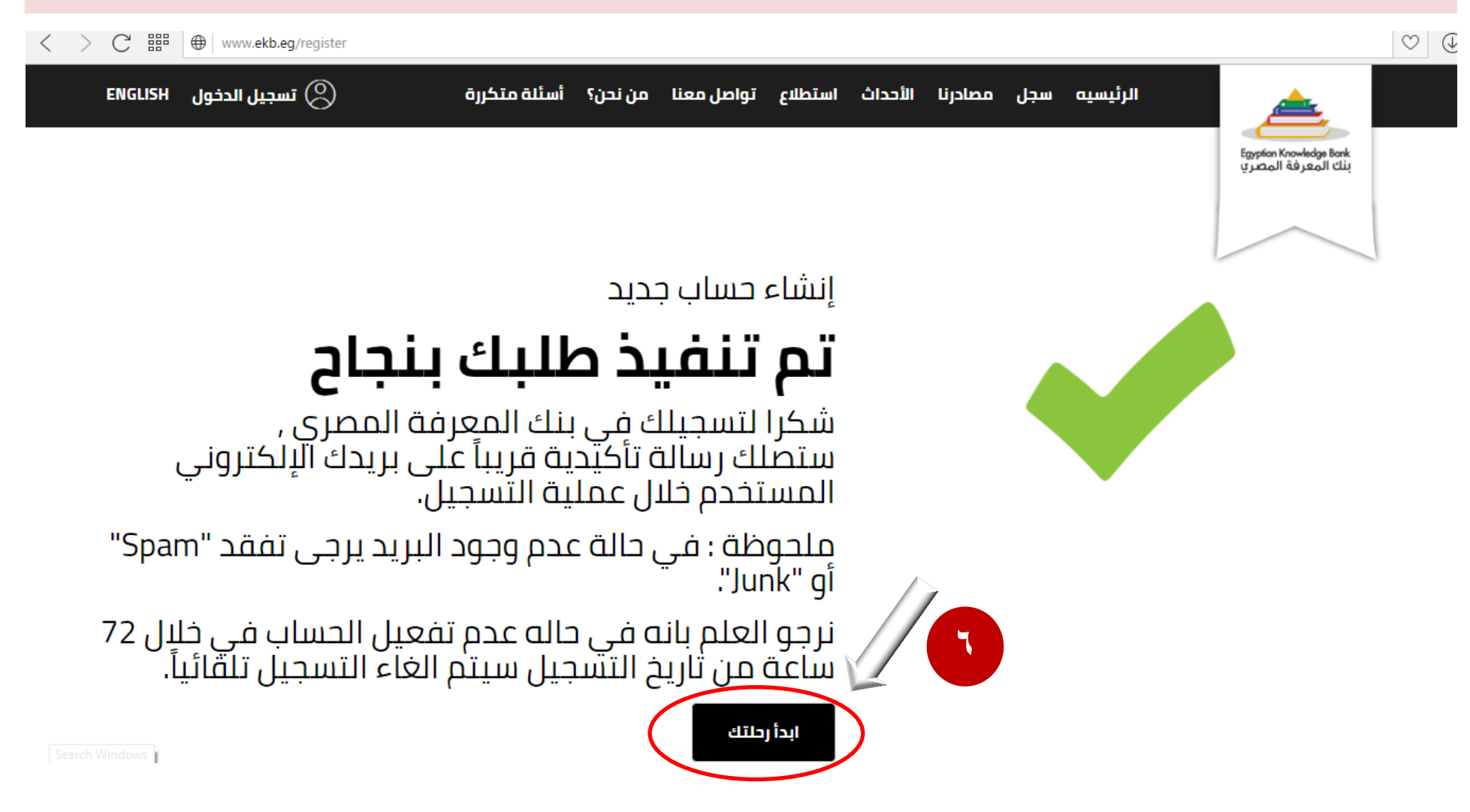

| لمرسلة على بريدك الإلكتروبي | وكلمة المرور | المستخدم | سابعا– ادخل اسم |
|-----------------------------|--------------|----------|-----------------|
|-----------------------------|--------------|----------|-----------------|

| C ₩ www.ekb.eg/ar/web/guest/login           Back | Egyptian Knowledge Bank<br>بنك المعرفة المصري |  |
|--------------------------------------------------|-----------------------------------------------|--|
|                                                  | عنوان البريد الإلكتروني                       |  |
|                                                  | كلمة المرور                                   |  |
|                                                  | ي مستخدم جديد<br>دخول                         |  |

| < > C  ## www.ekb.eg/ar/c/portal/update_password |                                                                                                    | y | $(\downarrow)$   |
|--------------------------------------------------|----------------------------------------------------------------------------------------------------|---|------------------|
| C III ( www.ekb.eg/ar/c/portal/update_password   | من فضلك أدخل كلمة مرور جديدة<br>من فضلك أدخل كلمة مرور جديدة مختلفة عن كلمة المرور القديمة<br><b>أحصل على كلمة المرور</b> | 2 | $( \mathbf{E} )$ |
|                                                  | كلمة المرور<br>أكّد كلمة المرور<br>إحفظ                                                                                   |   |                  |

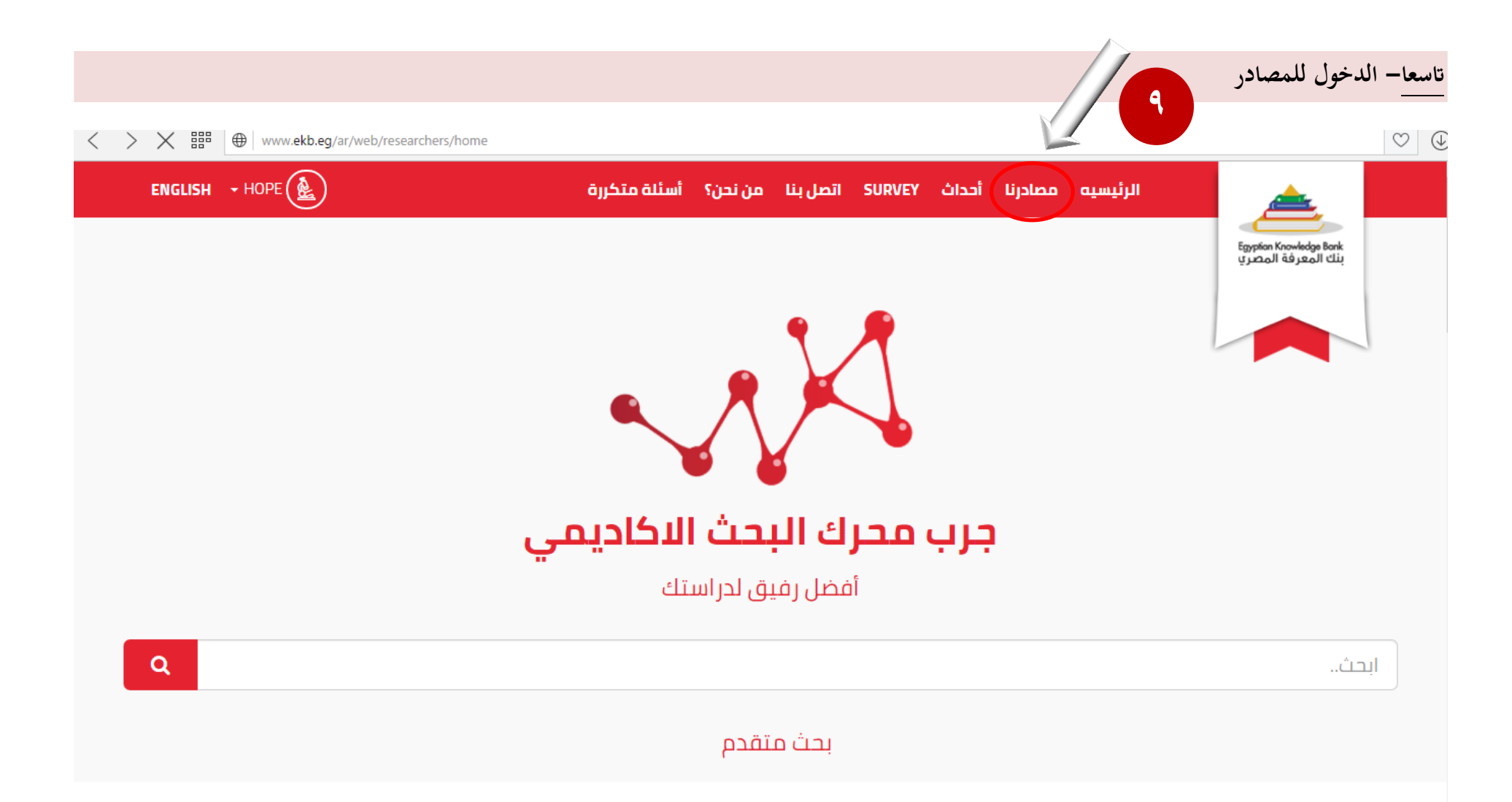

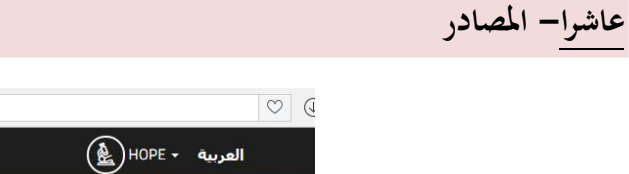

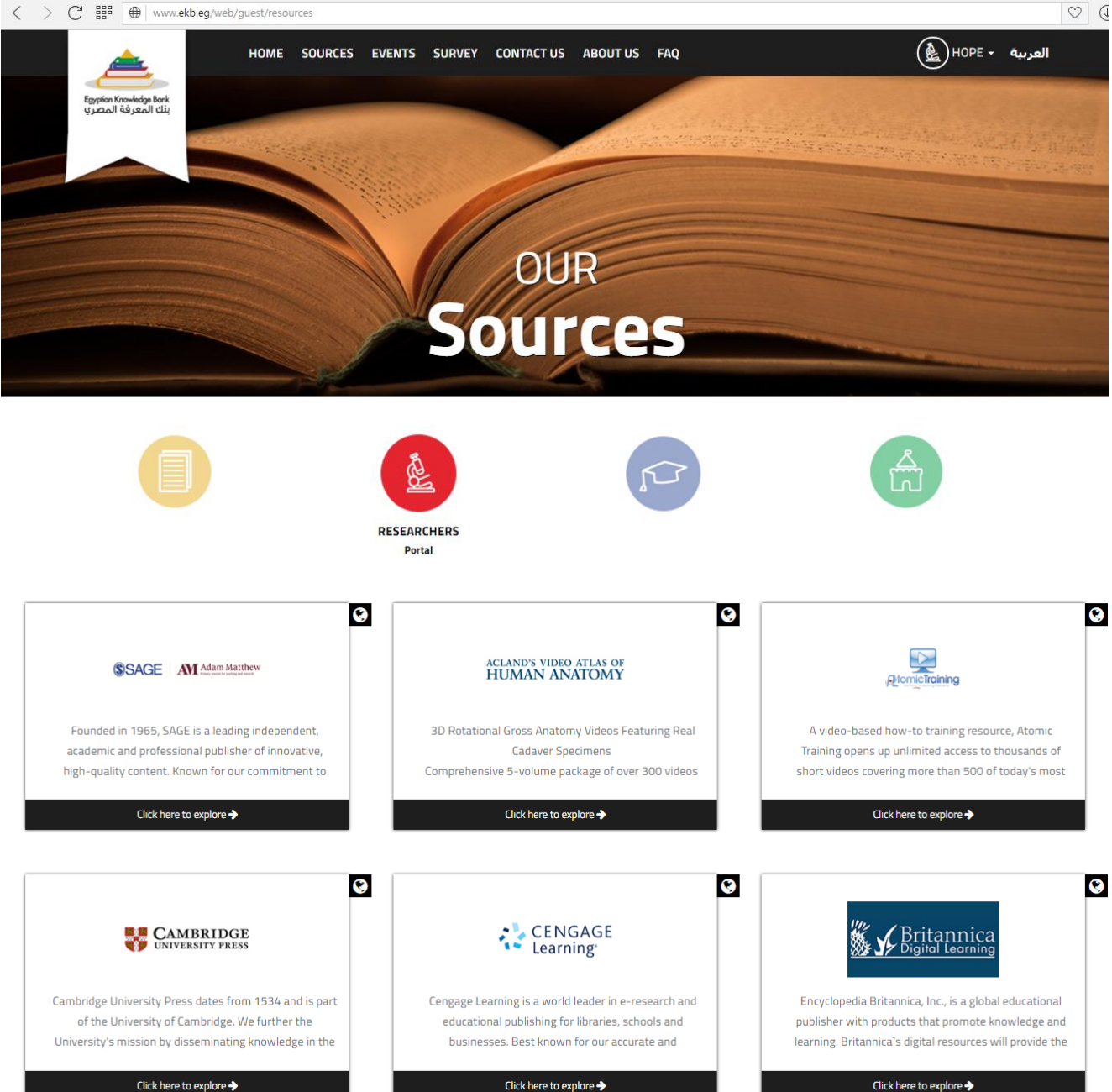

ملاحظات هامة:

- التسجيل للمرة الأولى فى بوابة الباحثين يتم من خلال شبكة الجامعة وفتح الحساب
   من داخل شبكة الجامعة كل ثلاثة أشهر على الأكثر.
- عند استكمال بيانات التسجيل ستظهر هذه الرسالة للتأكيد على التسجيل بنجاح
   وإرسال كلمة مرور عشوائية إلى بريدك الإلكترونى الذى أدخلته من قبل.
  - يراعى تغيير كلمة المرور عند استخدامها أول مرة.